# 鴻巣市公共施設予約システム

## ユーザーガイド

~ログイン後の操作(予約確認、取消、WEB 決済編)~

本システムは鴻巣市内のスポーツ施設や公民館、コミュニティセンター など、

公共施設の空き状況の確認・予約・抽選申込ができるシステムです。 予約確認、取消、WEB決済はログイン後の操作となります。 ログインの操作については、「鴻巣市施設予約システムの使い方〜ログ インの操作〜」をご確認ください。

| 鴻巣市       | =             | z /  | ☑ ログイン⇒) |
|-----------|---------------|------|----------|
| 施設予約システム  |               |      | i 施設案内   |
| ×=1-      | 鴻巣市公共施設予約システム |      |          |
| ➡ トップページ  |               |      |          |
| ● 利用者の仮登録 | 施設名・曜日などを入力   | 検索 Q |          |
|           |               |      |          |
|           |               |      |          |
|           |               |      |          |
|           |               |      |          |
|           |               |      |          |
|           |               |      |          |
|           |               |      |          |
|           |               |      | 施設予約システム |

<申し込み済みの予約の確認・取消・WEB 決済を行う>

メニューの「申請を確認する」からご予約いただいている内容をご確認頂けます。

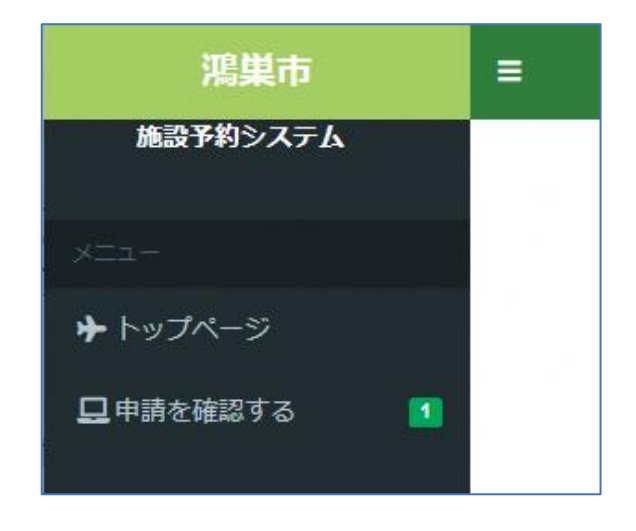

「申請を確認する」を選択すると、未来分の予約が表示されます。

| 法分を含い         | めない         | 取消分を含め    | ったい     |      |      |      |            |       |     |
|---------------|-------------|-----------|---------|------|------|------|------------|-------|-----|
|               |             |           |         |      |      | 植    | 续          |       | ۹ . |
| 使用日           | 使用時間        | 使用施設      | 申請番号    | 申請状態 | 支払状態 |      | 期日         |       | 設備  |
| 2025/02/03(月) | 09:00~10:00 | 中央公民館 会議室 | 21-6-01 | 仮予約  | Ξ.   | 2025 | /01/17(金): | 来訪期日  | 無   |
|               |             |           |         |      | 爾應   | 昭会   | 交更         | WEB決済 | 取運  |

申込内容を確認したい場合は確認したい明細を選択し、

「<mark>照会</mark>」ボタンを押してください。

| 過去分を含         | めない         | 取消分を含め    | ない      |      |      |          |            |     |
|---------------|-------------|-----------|---------|------|------|----------|------------|-----|
|               |             |           |         |      |      | 検索       |            | ۹ - |
| 使用日           | 使用時間        | 使用施設      | 申請番号    | 申請状態 | 支払状態 |          | 期日         | 設備  |
| 2025/02/03(月) | 09:00~10:00 | 中央公民館 会議室 | 21-6-01 | 仮予約  | -    | 2025/01/ | 17(金):来訪期日 | 無   |
|               |             |           |         |      |      | 57.0     |            |     |

#### 選択した明細の申請情報が表示されます。

| 請情報  |               |             |           |      |   |      |       |      |
|------|---------------|-------------|-----------|------|---|------|-------|------|
|      |               |             |           |      |   | 検索   |       | Q -  |
| 申請種類 | 使用日           | 使用時間        | 使用施設      | 使用目的 |   | 明細状態 | 施設料金  | 設備料金 |
| 仮予約  | 2025/02/03(月) | 09:00~10:00 | 中央公民館 会議室 | ダンス  | ~ | 新規   | ¥ 200 | ¥    |

申込した予約を取消したい場合は取消したい明細を選択し、

「取消」ボタンを押してください。

| きた分を          | 言めない        | 取消分を含め    | かない     |      |      |                     |    |
|---------------|-------------|-----------|---------|------|------|---------------------|----|
|               |             |           |         |      |      | 検索                  | ۹. |
| 使用日           | 使用時間        | 使用施設      | 申請番号    | 申請状態 | 支払状態 | 期日                  | 設備 |
| 2025/02/03(月) | 09:00~10:00 | 中央公民館 会議室 | 21-6-01 | 仮予約  |      | 2025/01/17(金): 来訪期日 | 無  |

選択した明細の情報が表示されますので、

間違いが無ければ「仮予約取消」ボタンを押してください。

| ]請確認          |             |           |       |      |      |
|---------------|-------------|-----------|-------|------|------|
| 仮予約           |             |           |       |      |      |
| 使用日           | 使用時間        | 使用施設      | 施設料金  | 設備料金 | 合計金額 |
| 2025/02/03(月) | 09:00~10:00 | 中央公民館 会議室 | ¥ 200 | ¥ 0  | ¥ 20 |
|               |             |           |       |      |      |
|               |             |           |       |      |      |
|               |             |           |       |      |      |
| _             |             |           |       |      |      |

| 反予約取消完了 |               |             |           |      |
|---------|---------------|-------------|-----------|------|
| 仮予約     |               |             |           |      |
| 申請番号    | 使用日           | 使用時間        | 使用施設      | 設備有無 |
| 21-6-01 | 2025/02/03(月) | 09:00~10:00 | 中央公民館 会議室 | 無    |

## 取消を行った明細の申請状態が取消に更新されます。

| ま分を含めた        | RUN I       | 消分を 含める   |         |      |       |     |    |     |     |
|---------------|-------------|-----------|---------|------|-------|-----|----|-----|-----|
|               |             |           |         |      |       | 検索  |    |     | Q - |
| 使用日           | 使用時間        | 使用施設      | 申請番号    | 申請状態 | 支持    | ム状態 | 期日 | 1   | 設備  |
| 2025/02/03(月) | 09:00~10:00 | 中央公民館 会議室 | 21-6-01 | 取消   |       | -   |    | -   | 無   |
|               |             |           |         |      | FE FE | 昭今  | 亦甫 | WED | Bog |

<施設のご利用料金の WEB 決済>

オンライン決済を行いたい場合は確認したい明細を選択し、「WEB 決済」ボタン

を押してください。

| "刑区"          |             | 過去分を含めない  |          | 取消分を | 含めない |                    |     |
|---------------|-------------|-----------|----------|------|------|--------------------|-----|
|               |             |           |          |      |      | 検索                 | ۹ + |
| 使用日           | 使用時間        | 使用施設      | 申請番号     | 申請状態 | 支払状態 | 期日                 | 設備  |
| 2025/03/28(金) | 09:00~09:30 | 中央公民館 会議室 | 21-38-01 | 仮予約  | -    | 2025/03/21(金):末訪期日 | 無   |

対象の内容・金額をご確認の上、「WEB決済実行」ボタンを押してください。

| 払い申請詳細     |             |     |       |      |      |    |        |          |
|------------|-------------|-----|-------|------|------|----|--------|----------|
| 使用日        | 使用時間        |     | 使用施設  | 施設料金 |      | 設備 | 料金     |          |
| 2025/03/28 | 09:00~09:30 | 会議室 |       |      | 200円 |    |        |          |
|            |             |     | 支払い金額 |      |      |    |        |          |
|            |             |     | 施設料金  |      | 設備料金 |    | 合計     |          |
|            |             |     |       | 200円 |      | 0円 |        | 2        |
|            |             |     |       |      |      |    |        |          |
|            |             |     |       |      |      |    |        |          |
|            |             |     |       |      |      |    |        |          |
|            |             |     |       |      |      |    | >> WEB | <u>ب</u> |

※オンライン決済は SB ペイメントサービス社のシステムにて、処理されます。

支払方法を選択してください。

(操作される端末により、処理可能な決済方法が表示されます。)

| 支払い方法を選択してく | ください |
|-------------|------|
|             |      |
| クレジットカード    | >    |
|             |      |
|             |      |

### 支払情報を入力してください。

| 支払い情  | 青報を入力してくだ | さい          |   |
|-------|-----------|-------------|---|
| VISA  |           | Direct Cleb |   |
| カード番号 |           |             |   |
| l.    |           |             | 0 |
| 有効期限  | セキュリテ     | イコード        |   |
| 月年    | 123       | 0           |   |
|       |           |             |   |
|       |           |             |   |
|       |           |             |   |
| く 戻る  |           |             |   |

支払内容をご確認いただき、内容に相違なければ、「支払う」ボタンを押してく ださい。

| 内容をご確認ください |                |
|------------|----------------|
| お支払い方法     | Visa **** 2701 |
| お支払い合計     | ¥200           |
| ±#         | 2              |

#### お支払い完了すると施設予約システム画面に遷移します。

完了メッセージが表示されましたら処理完了です。

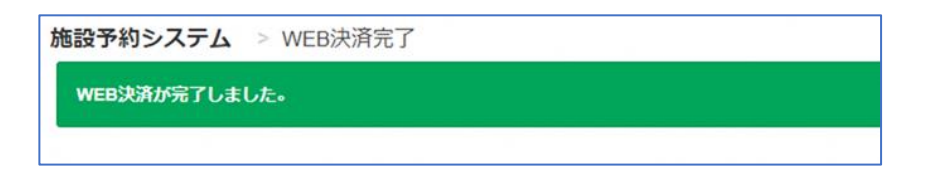